# Small Business VOIP-router Intermitterende bekabelde verbindingen

## Inhoud

Inleiding Wat kan ik doen als ik mijn connectie op mijn bekabelde computers blijf verliezen? Gerelateerde informatie

# Inleiding

Dit artikel is één in een serie om te helpen bij het instellen, oplossen en onderhouden van Cisco Small Business-producten.

Wat kan ik doen als ik mijn connectie op mijn bekabelde computers blijf verliezen? A.

Voordat u de stappen in dit document uitvoert, controleert u of uw computer een stabiele internetverbinding heeft wanneer deze rechtstreeks op uw breedbandmodem wordt aangesloten. Als u geen stabiele internetverbinding hebt met uw modem, neemt u contact op met uw Internet Service Provider (ISP). Nadat de verbinding door de modem stabiel is, kunt u MTU op de router inschakelen. Voltooi de volgende stappen voor instructies:

#### MTU op de router inschakelen

Stap 1:

Toegang tot de webgebaseerde setup-pagina van de router. Klik hier voor meer informatie.

#### Stap 2:

Wanneer de op web-based setup-pagina van de router verschijnt, zoek dan MTU en stel deze in op Handmatig. Voer de MTU-waarde in het veld Grootte in.

| LINKSYS <sup>®</sup><br>A Division of Cisco Systems, Inc. |                              |          |                       |                        |                          |                           |                             |                                 |                                 |  |
|-----------------------------------------------------------|------------------------------|----------|-----------------------|------------------------|--------------------------|---------------------------|-----------------------------|---------------------------------|---------------------------------|--|
|                                                           |                              |          |                       |                        |                          |                           |                             |                                 |                                 |  |
| Setup                                                     | Setup                        | Wireless | Security              | Access<br>Restrictions | Applications<br>& Gaming | Administr                 | ation                       | Status                          | Voice                           |  |
|                                                           | Basi                         | ic Setup |                       | DDNS                   | MAC Add                  | ress Clone                |                             | Advanced F                      | Routing                         |  |
| Internet Setup                                            |                              |          |                       |                        |                          |                           | Basi                        | c Setup                         |                                 |  |
| Internet Connection Type                                  | Obtain an IP automatically 💌 |          |                       |                        |                          |                           | The Basic Setup screen is   |                                 |                                 |  |
| Optional Settings<br>(required by some ISPs)              | Hos                          | t Name:  |                       |                        |                          |                           | where<br>is perf<br>(Interi | ormed. So<br><u>bet Se</u> rvic | figuration<br>ome ISPs<br>e     |  |
| ········                                                  | Domain Name:                 |          |                       |                        | Fr                       | ill require that<br>e DNS |                             |                                 |                                 |  |
|                                                           | MTU                          | J:       | ○ Auto ⊙ Manual Size: |                        |                          | pro                       | per MTI                     | J ned                           | These settings<br>ned from your |  |
|                                                           |                              |          |                       |                        |                          |                           | 5128.                       |                                 |                                 |  |
|                                                           |                              |          | Select M              | Manual.                |                          |                           |                             |                                 |                                 |  |

Opmerking: De aanbevolen grootte van MTU voor DSL en kabelverbinding is als volgt:

Kabelverbinding: 1500 Verbinding PPPoE DSL: 1492

Stap 3:

#### Saue Setting

Klik op **Save Settings**. **Opmerking:** Als de procedure niet werkt, controleert u of de verbinding wordt verbroken, zelfs wanneer de computer rechtstreeks op de modem is aangesloten. Als de verbinding stabiel is wanneer verbonden met de modem, update de firmware op de router.

## Gerelateerde informatie

<u>Technische ondersteuning en documentatie – Cisco Systems</u>